# Conversion en noir & blanc : plusieurs outils

- 1. Photoshop Eléments :
- 1. Automatique
- 2. Teinte Saturation
- 3. Transfert de dégradés

- 2. Photoshop CS6 :
- 1. Mélangeur de couches
- 2. Quadrichromie
- 3. Méthode Lab
- 3. Caméra Raw :
- 1. Contraste élevé, réglages de base

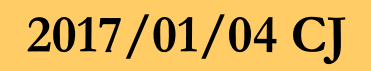

#### 1. Photoshop Eléments : Automatique

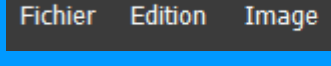

Réglages

Réglage optimisé et automatiqu Retouche optimisée automatiqu Niveaux automatiques Contraste automatique Correction colorimétrique auton Netteté automatique Correction automatique des yeu

Régler la retouche optimisée... Régler l'éclairage Régler la couleur Convertir en noir et blanc...

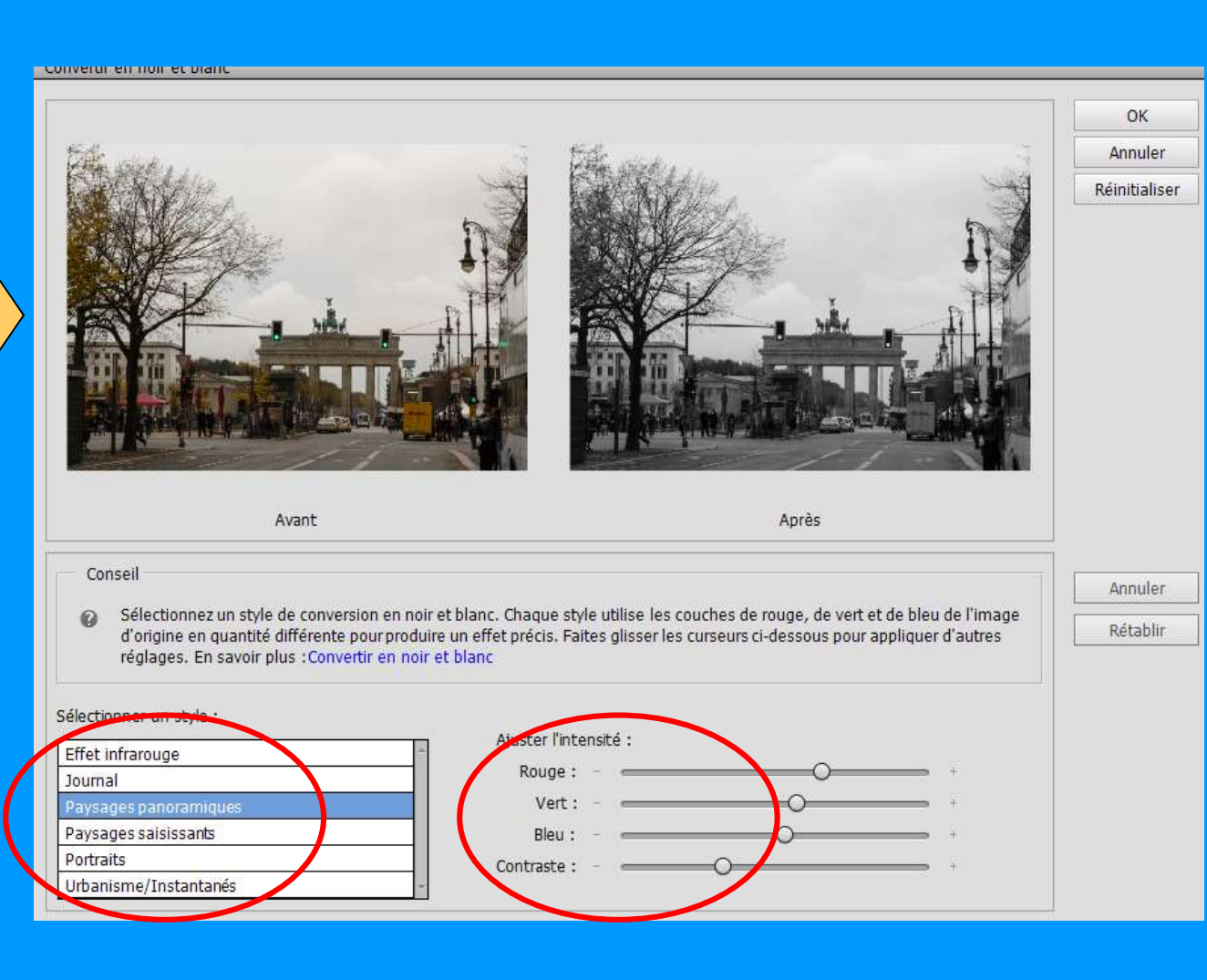

#### 1.2 Photoshop Eléments : Teinte Saturation

Toujours partir d'une photo couleur ! Proscrire la prise de vue en N&B car, perte de nuances

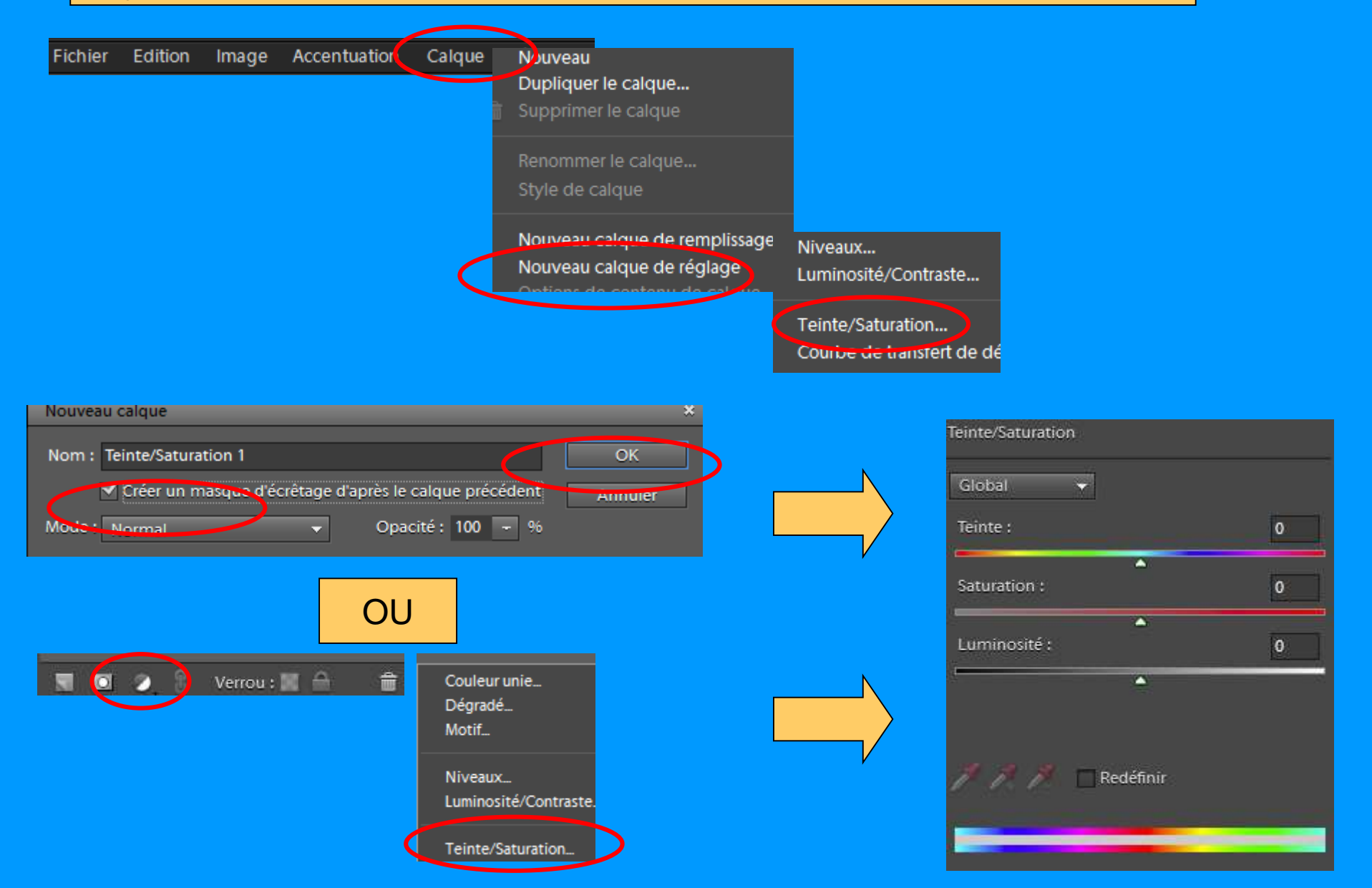

### 1° **Désaturer** =>Créer un 1<sup>er</sup> calque de réglage Teinte Saturation

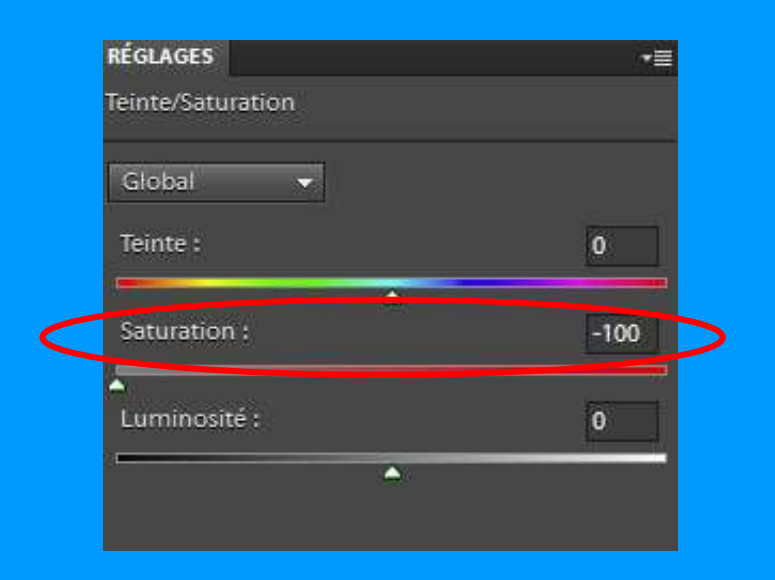

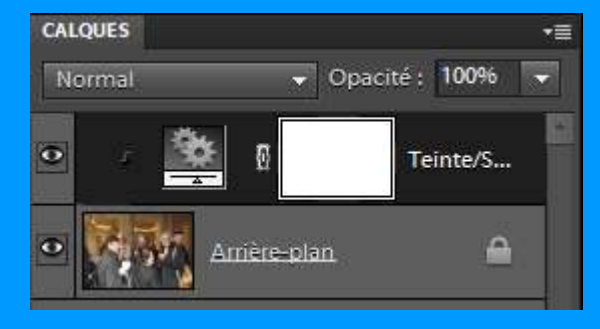

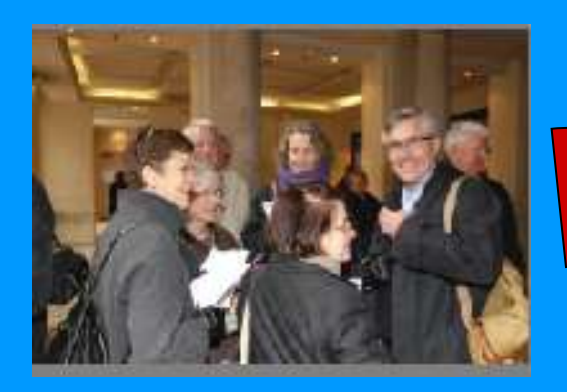

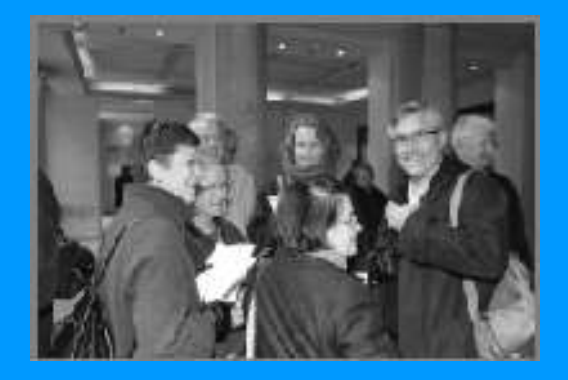

#### 2° Régler la luminosité => Créer un 2ème calque de réglage Teinte Saturation

a. Préalable = activer calque d'arrière plan

b. Choisir une couleur (bleu, rouge, etc.)

### c. Réduire ou augmenter la luminosité (en fonction du résultat)

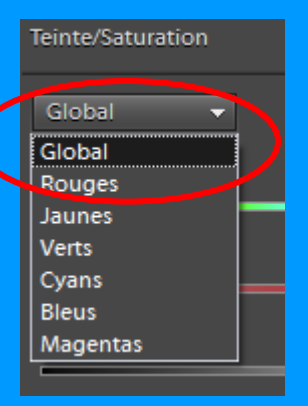

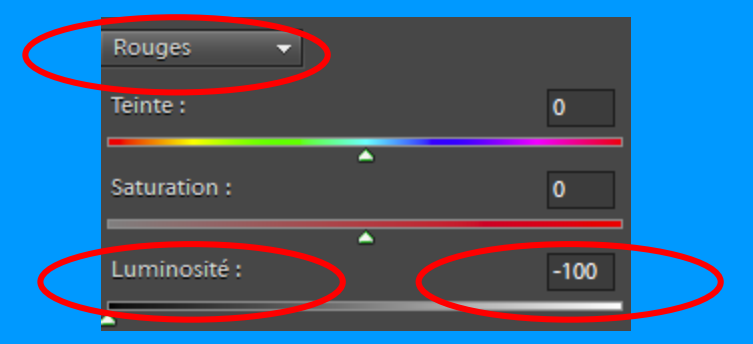

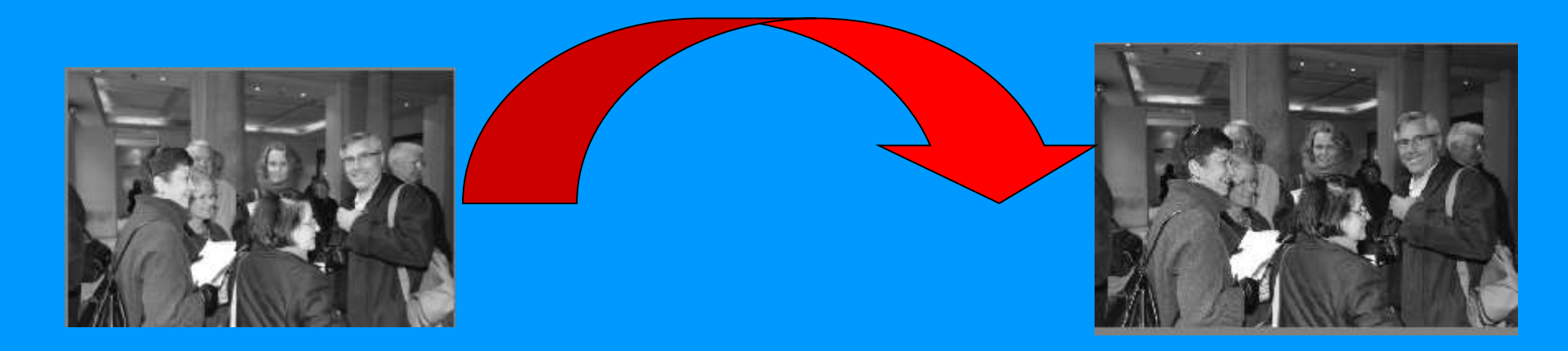

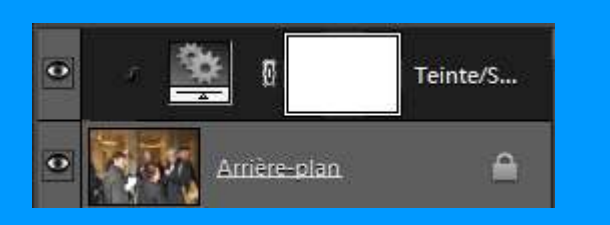

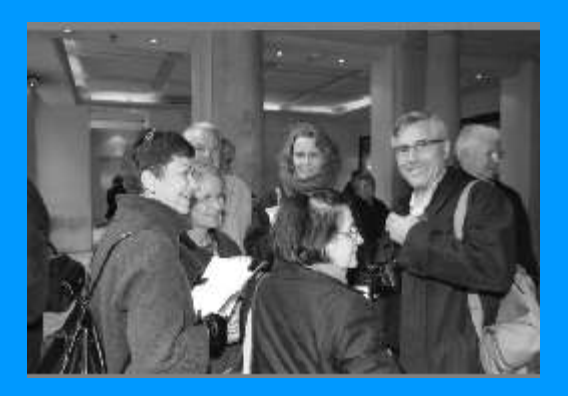

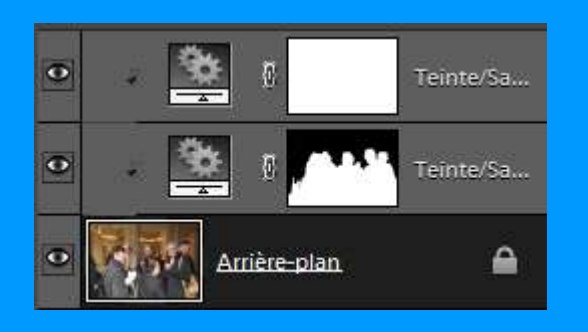

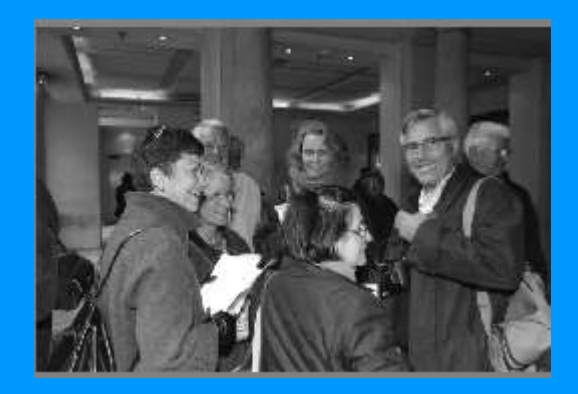

# d. Ajouter un calque de niveau

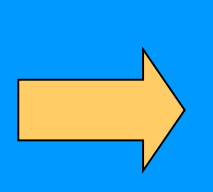

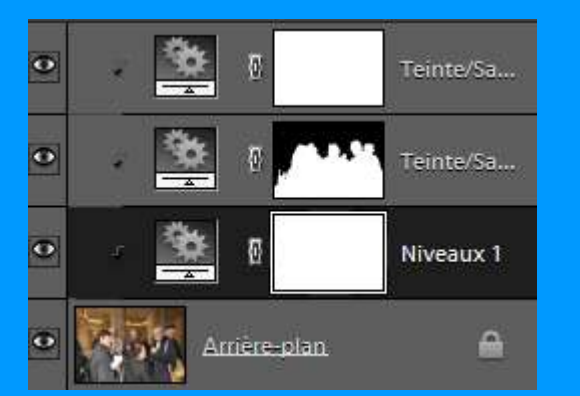

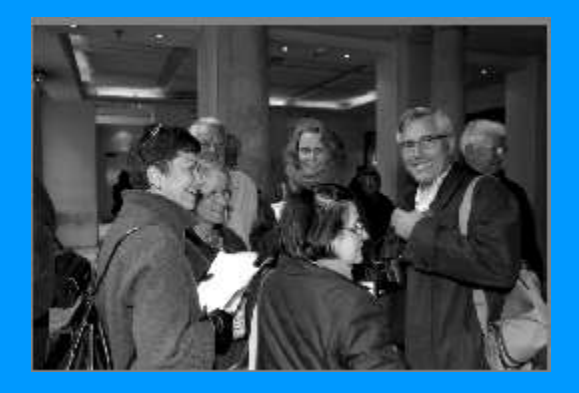

## 1.3 Photoshop Eléments : transfert de dégradés

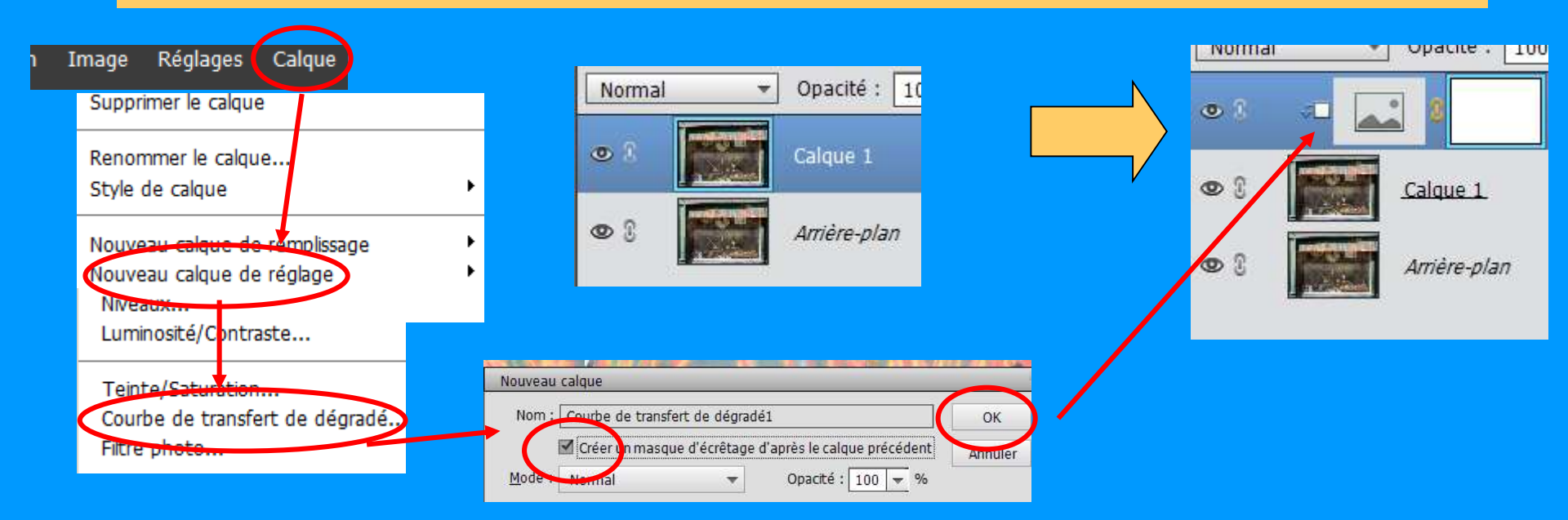

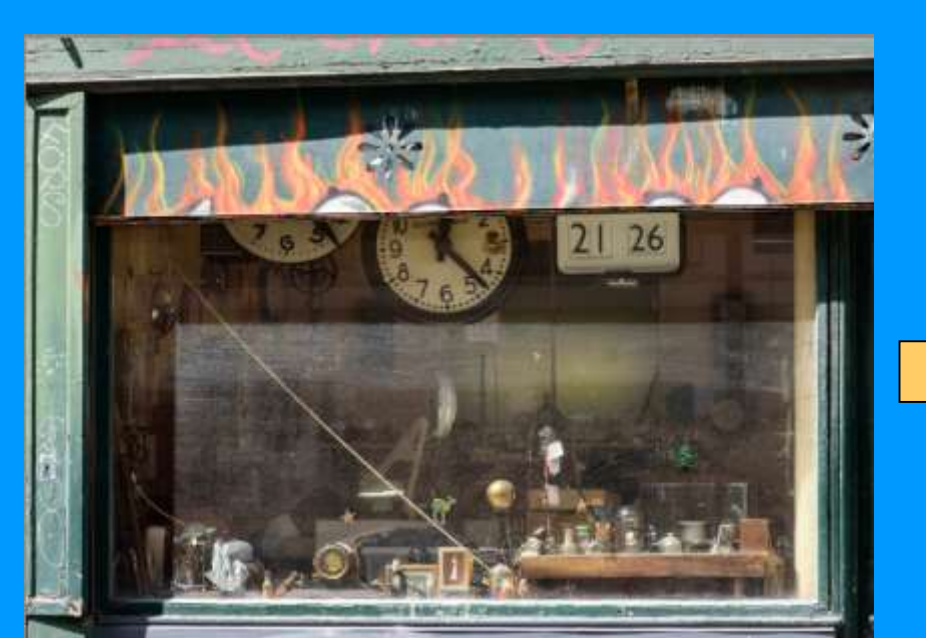

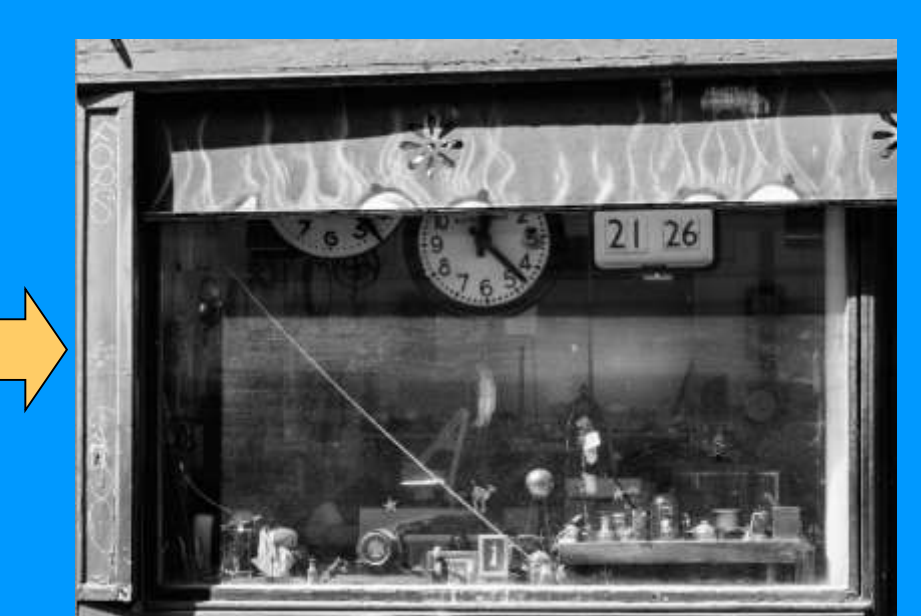

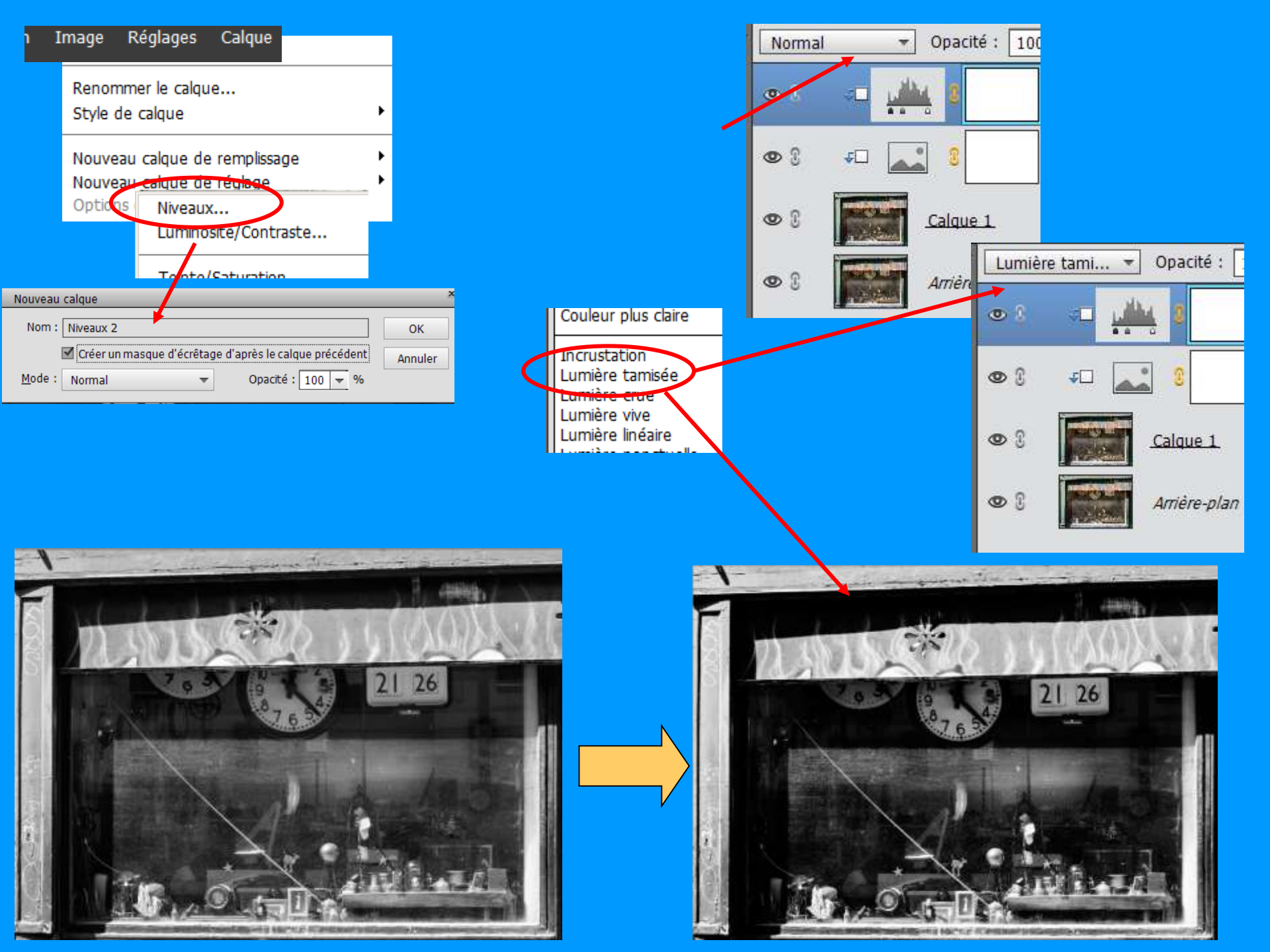

### 2.1 Photoshop CS6 : Mélangeur de couches

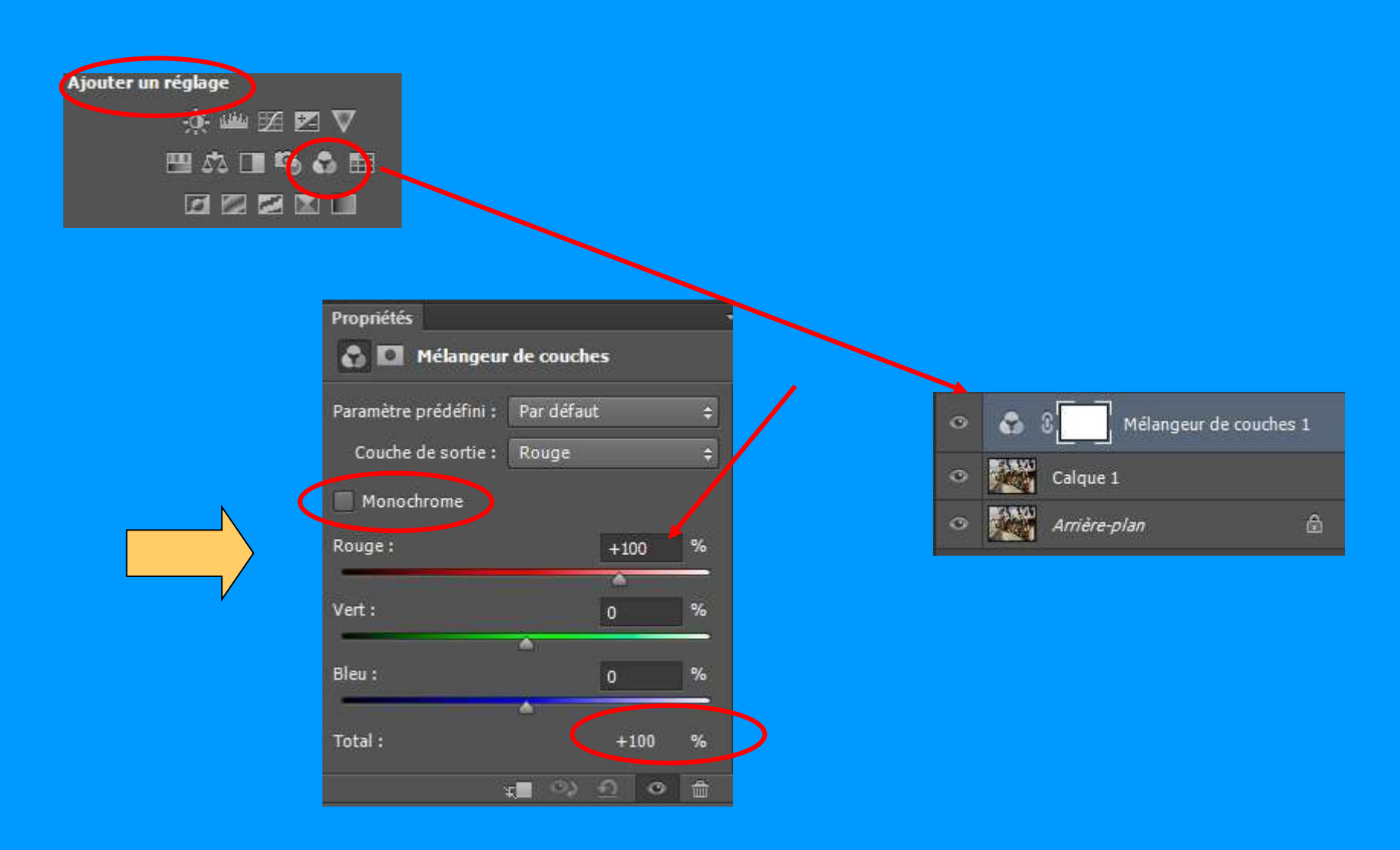

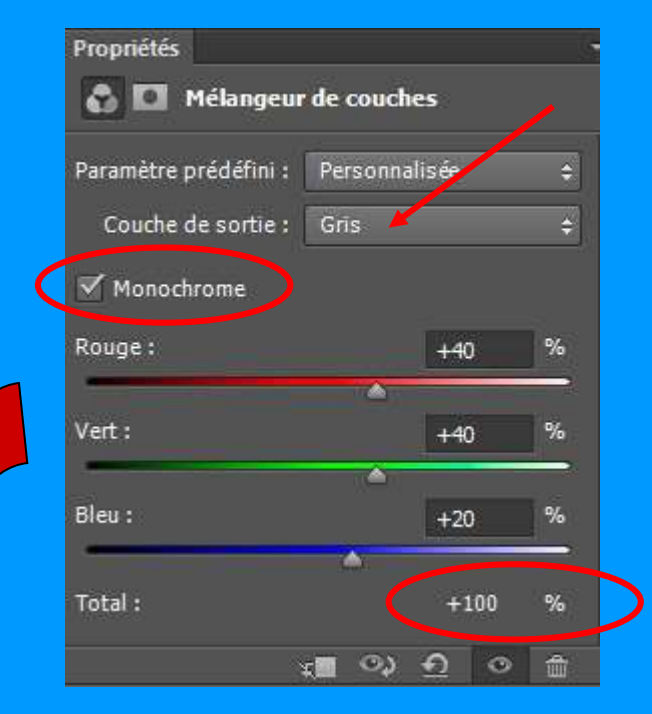

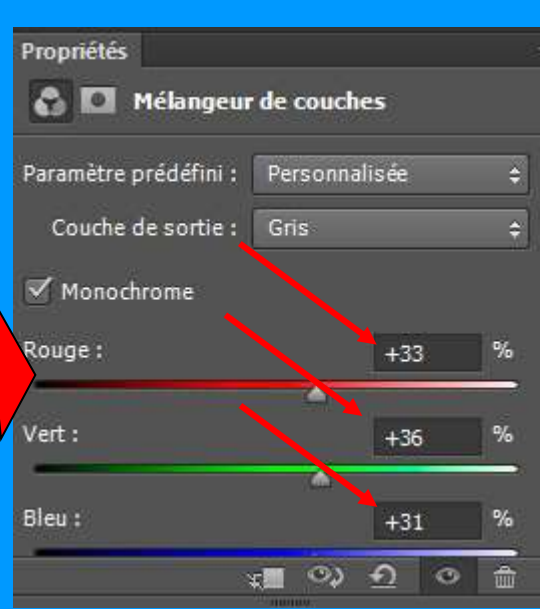

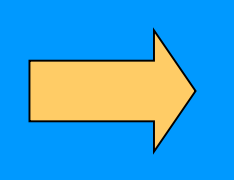

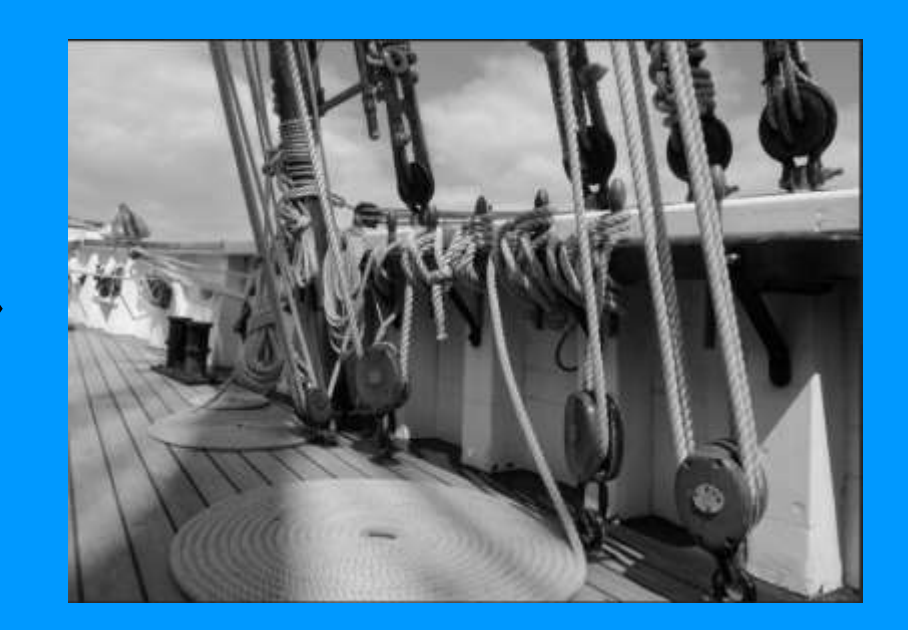

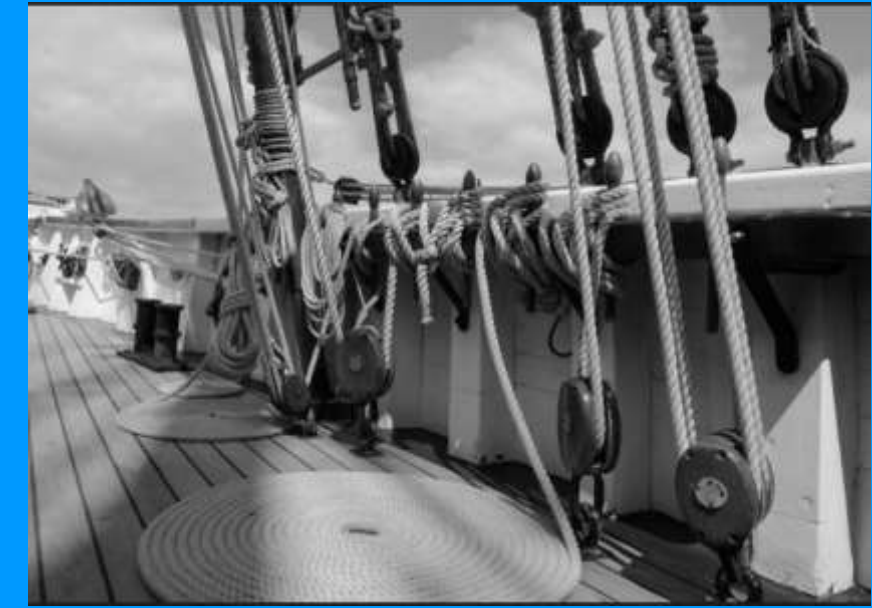

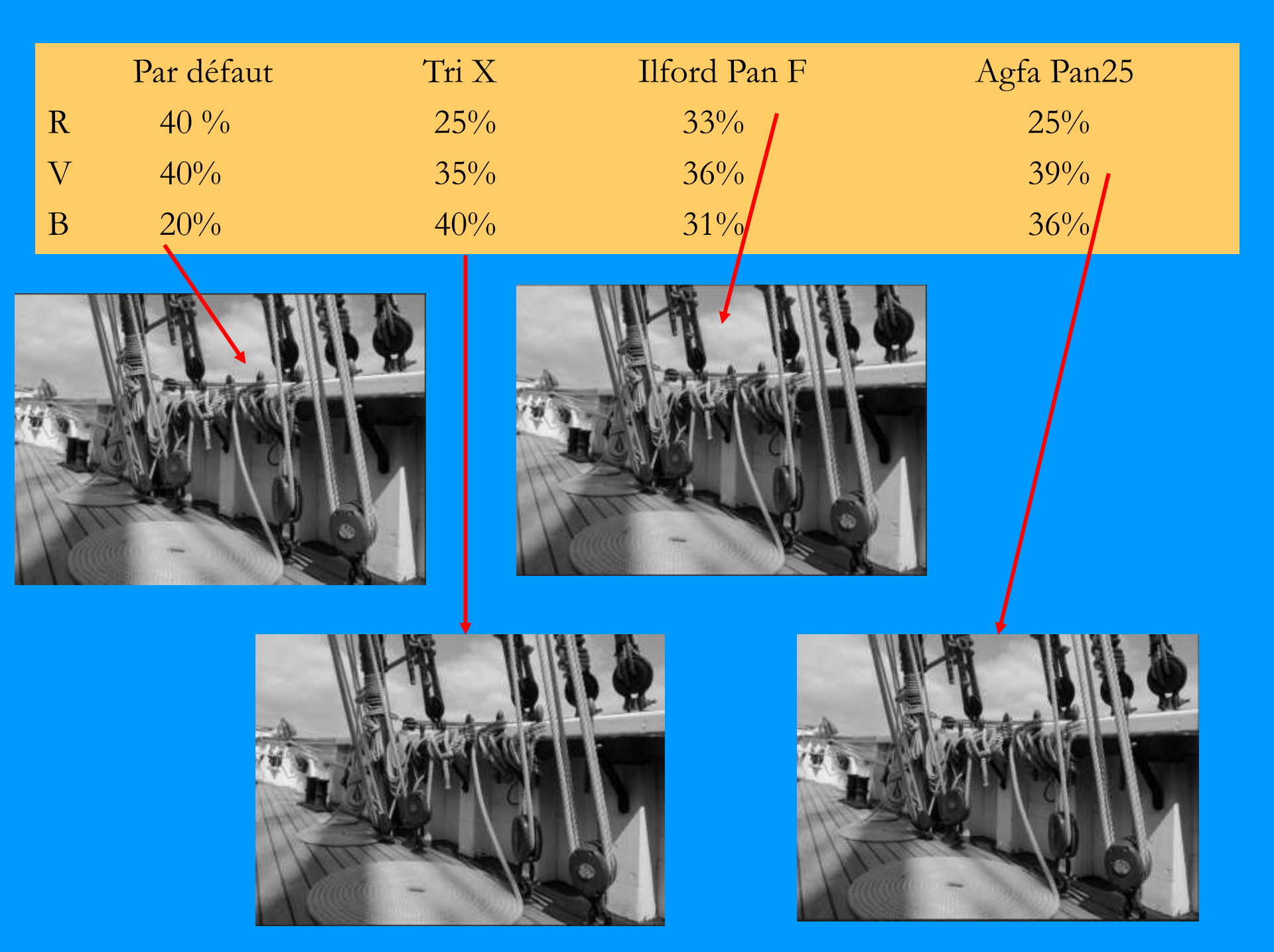

## (2.1 suite) objectif :

## Maximiser les zones blanches & noires

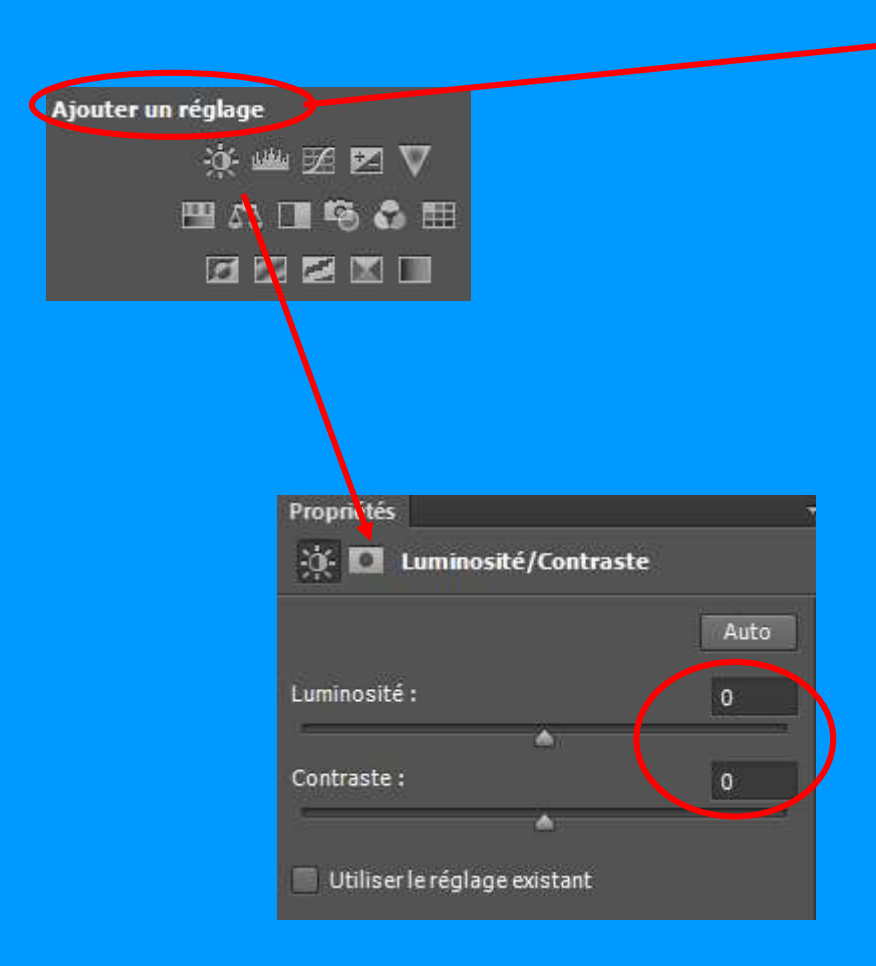

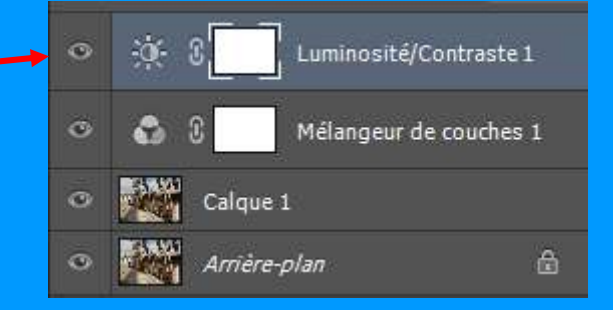

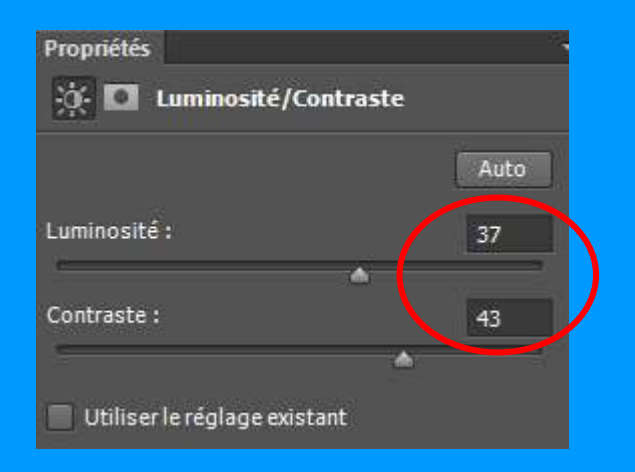

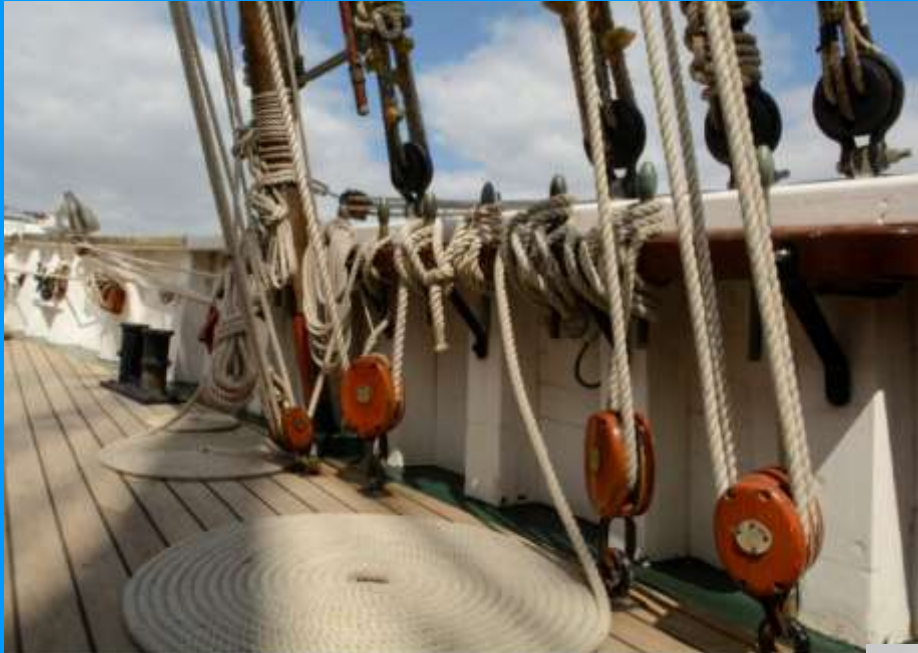

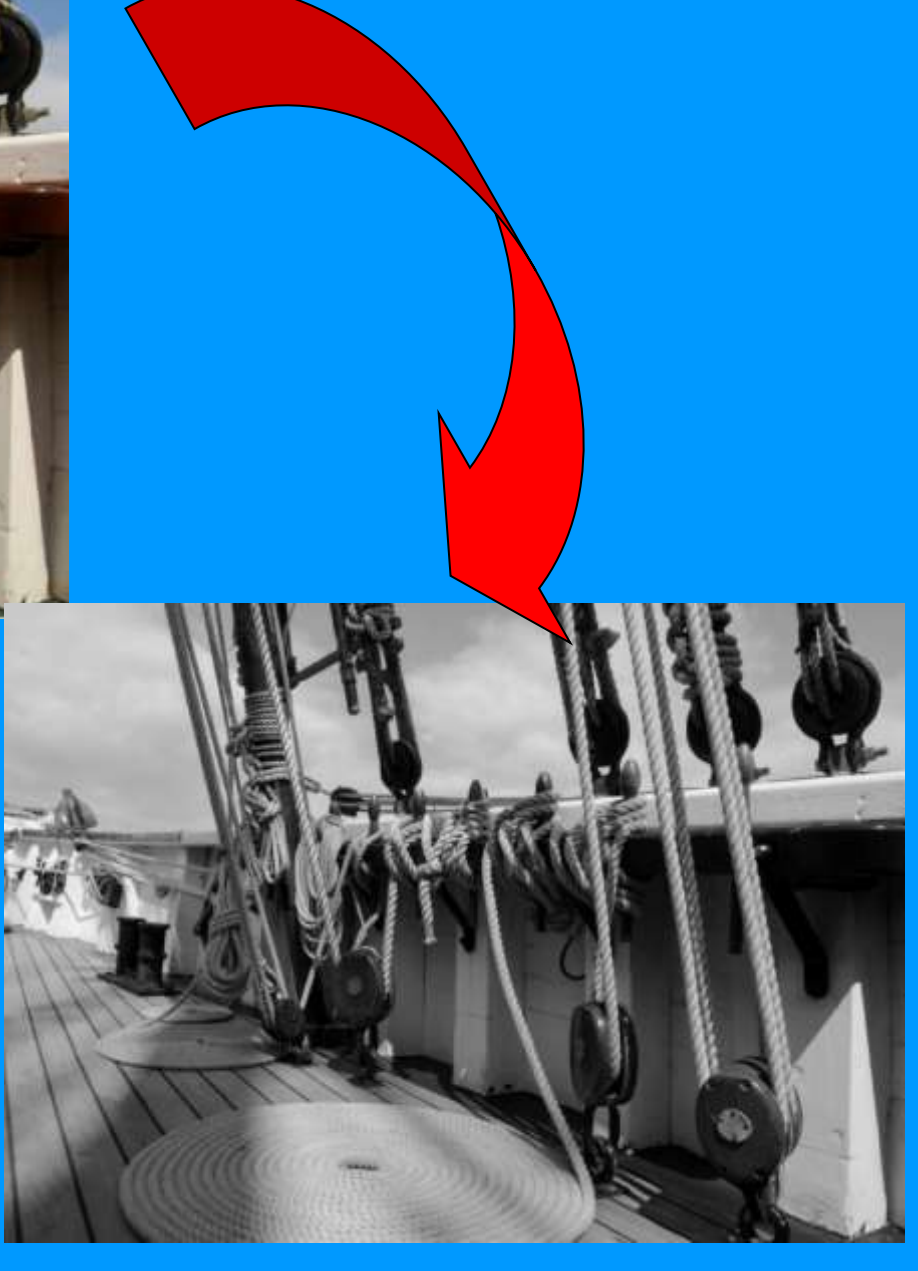

## 2.2 Photoshop CS6 : Quadrichromie

# C. à d. que la photo sera en couleur ! Utilisant des nuances de gris, de marron

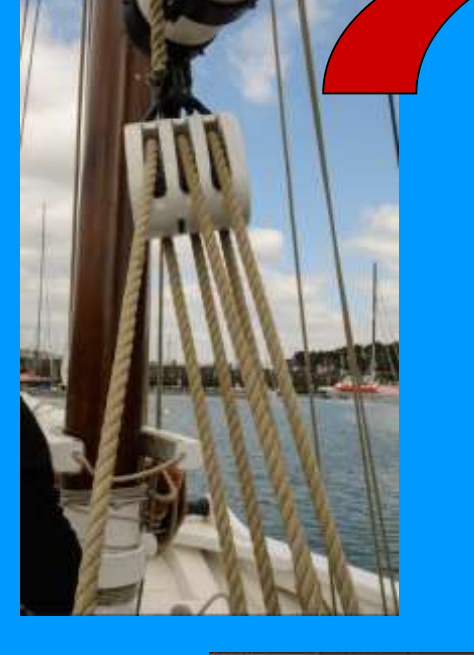

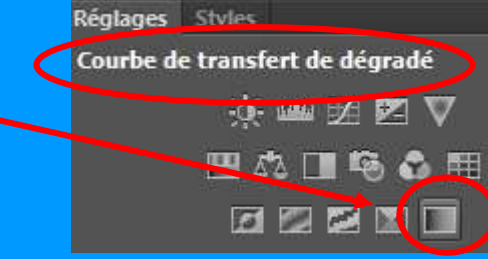

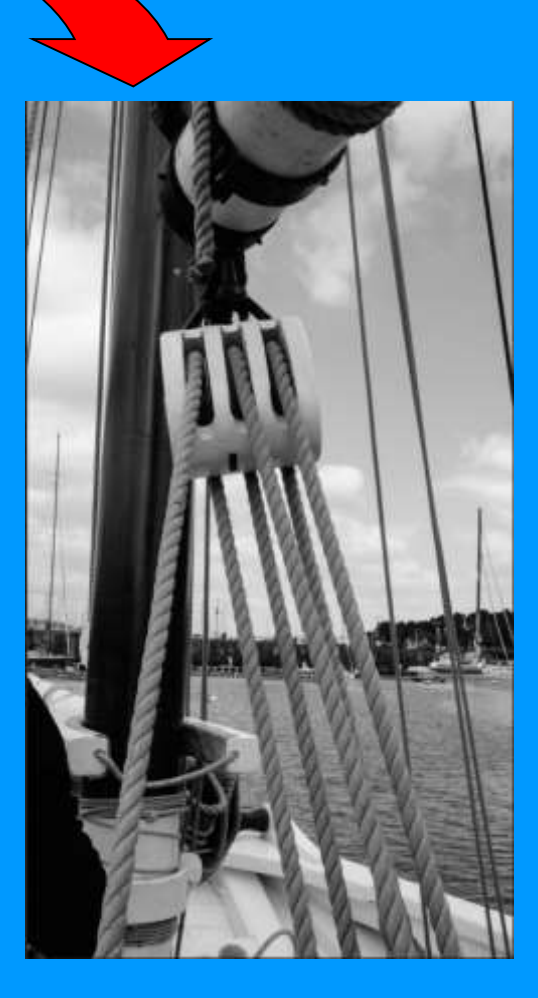

| Normal           | 🗢 Opacité : 100 % 🗖 |
|------------------|---------------------|
| Verrou: 🛐 🖌 💠 🔒  | Fond: 100 % -       |
| Calque 1         |                     |
| 👁 🚺 Arrière-plan | ۵                   |

| • [ | 🔲 🕄 Courbe transfert de de | igrad |
|-----|----------------------------|-------|
| •   | Calque 1                   |       |
| •   | Arriêre-plan               | ۵     |

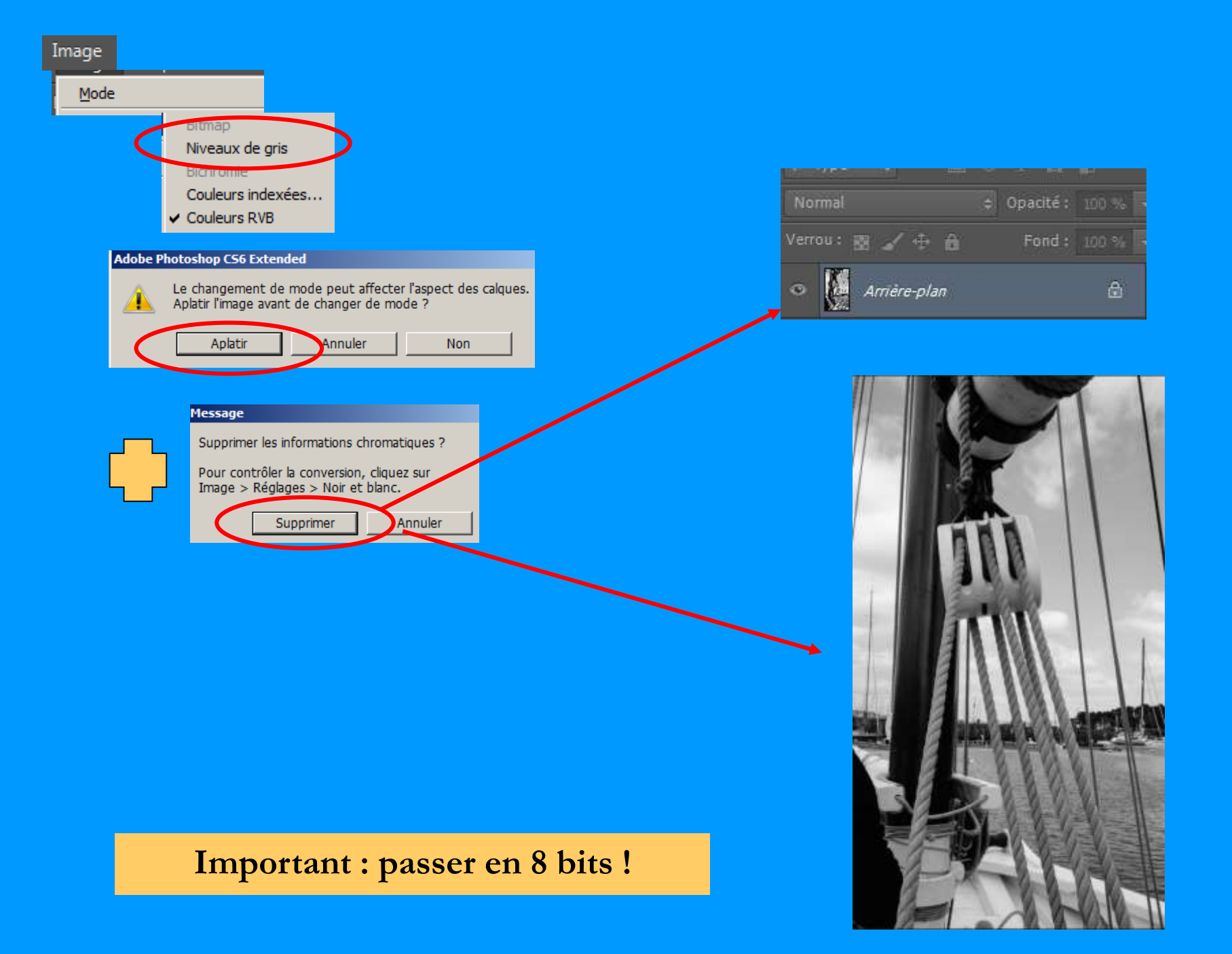

#### Faire des essais avec les différentes possibilités

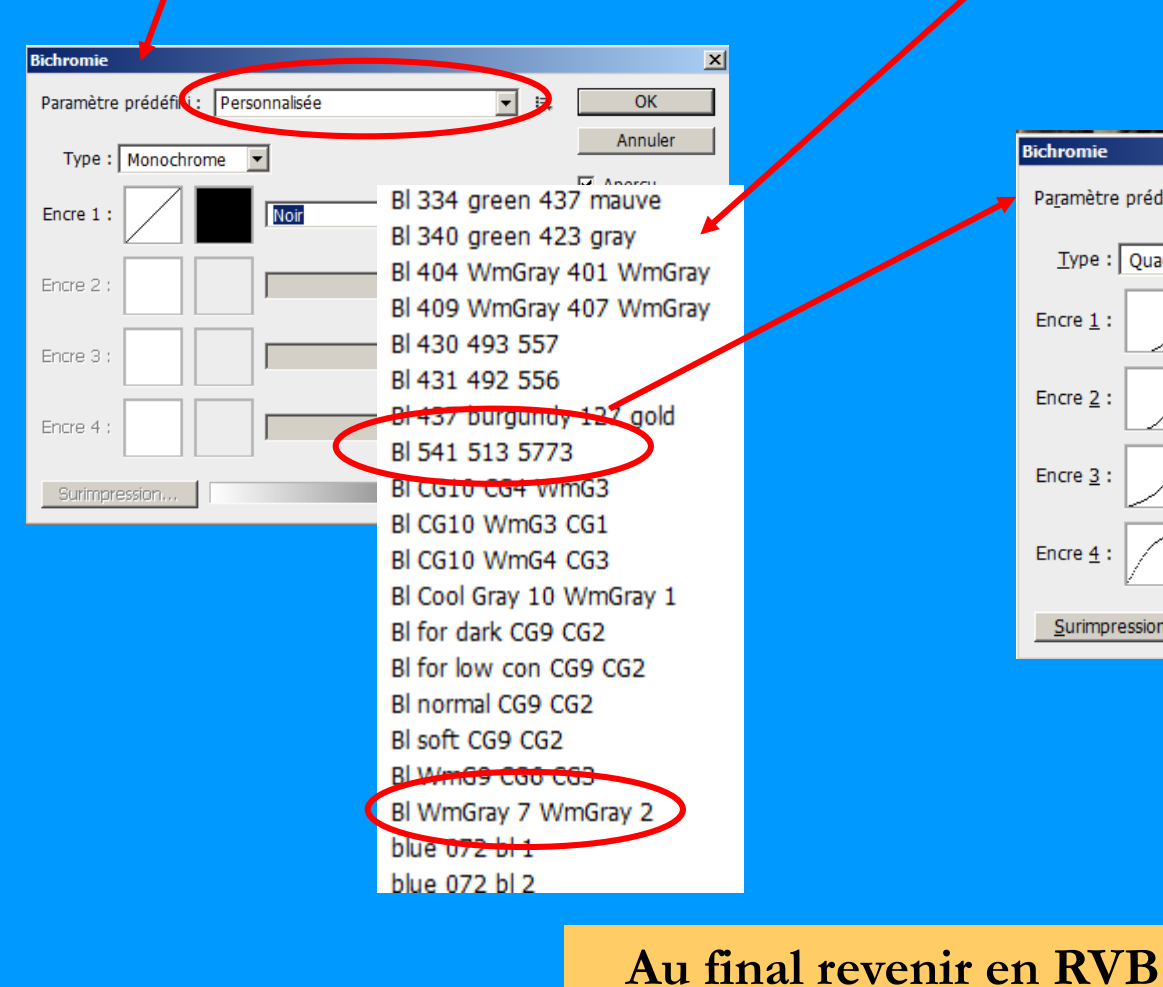

Image

Mode

Niveaux de gris
Bichromie...

Couleurs RVB

Couleurs CMJN

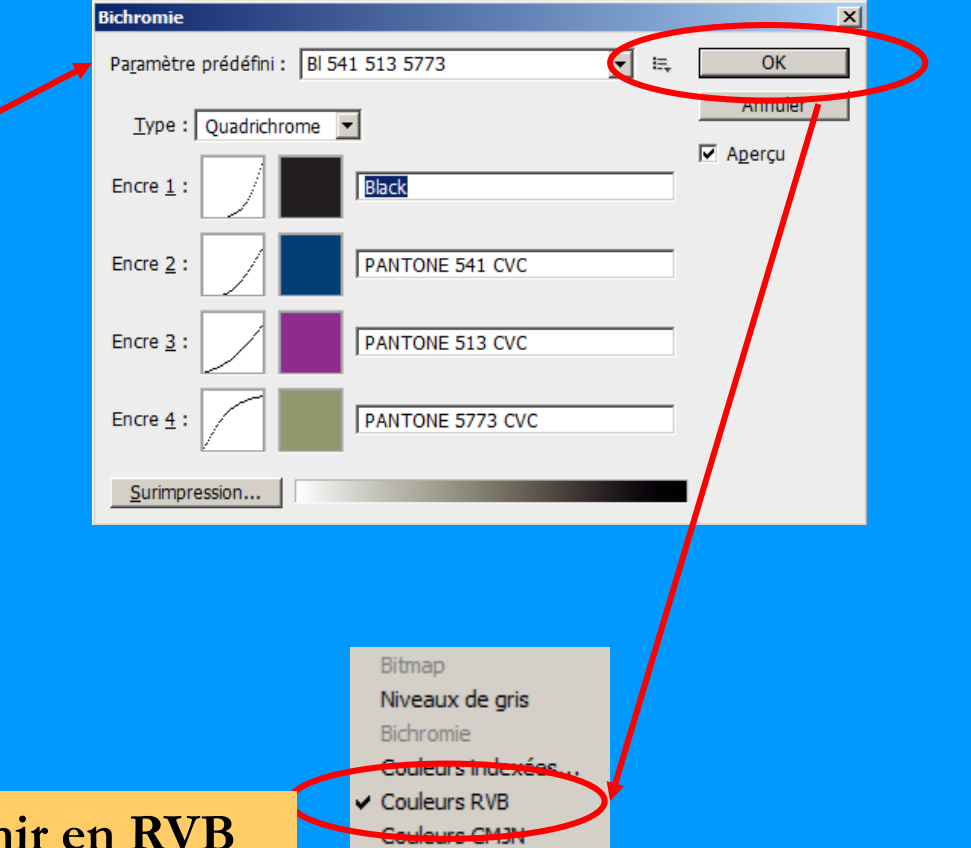

Couleurs Lab

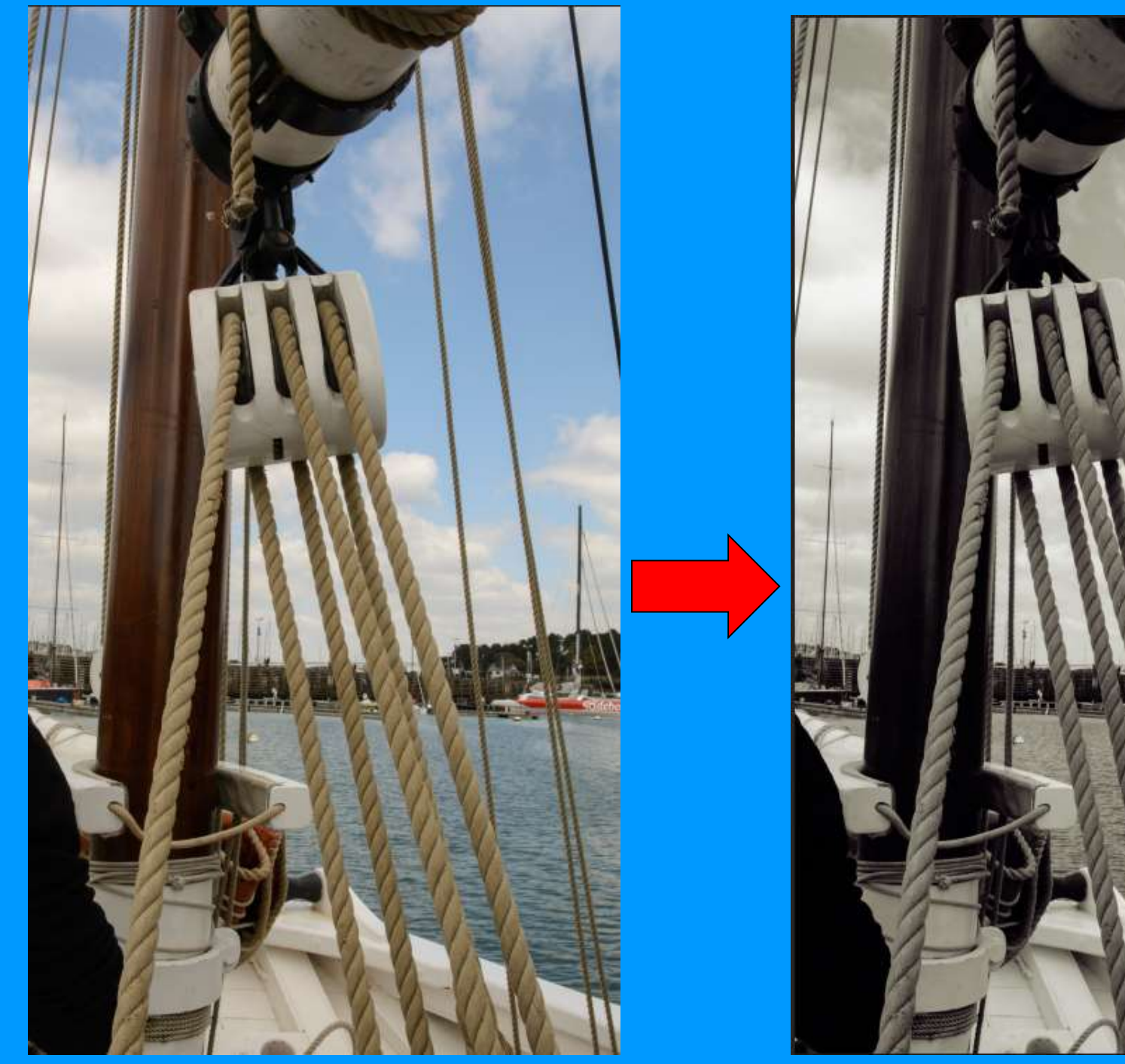

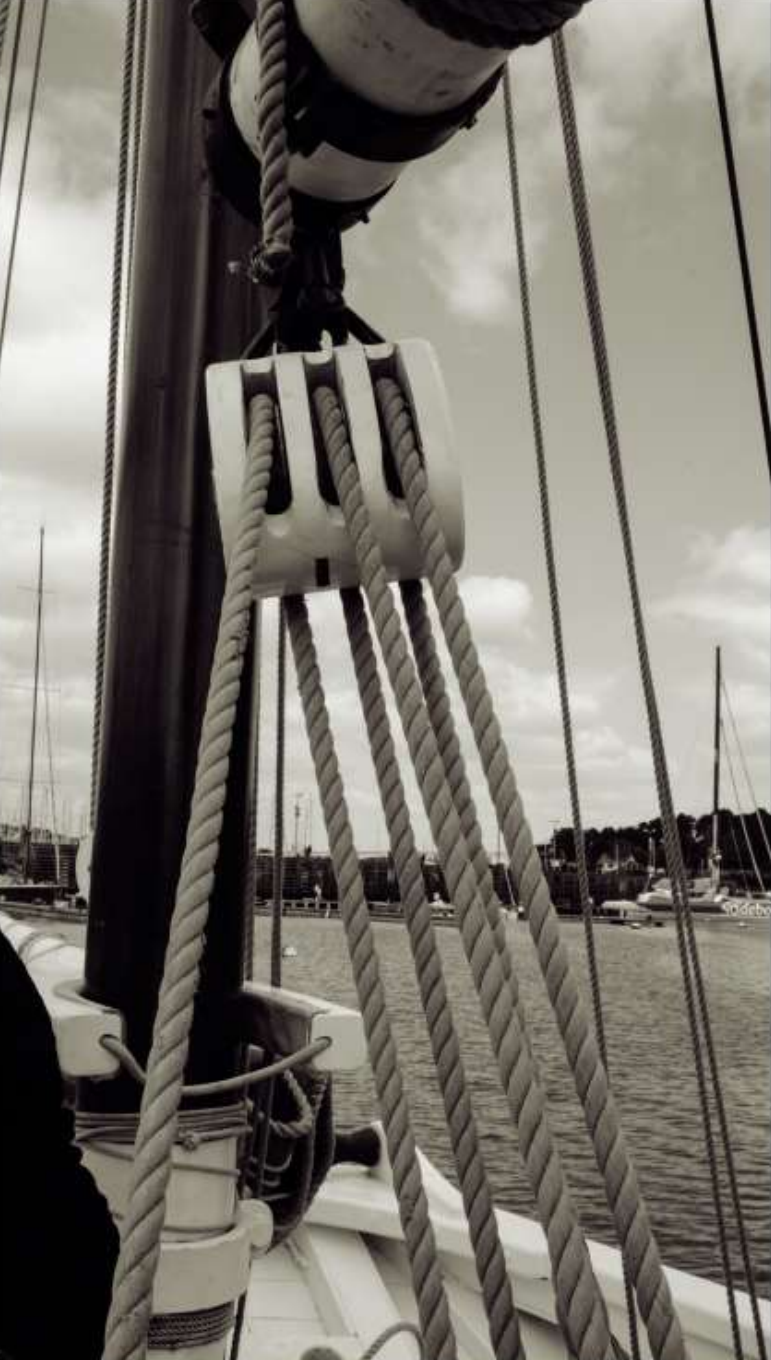

## 2.3 Photoshop CS6 : Méthode Lab

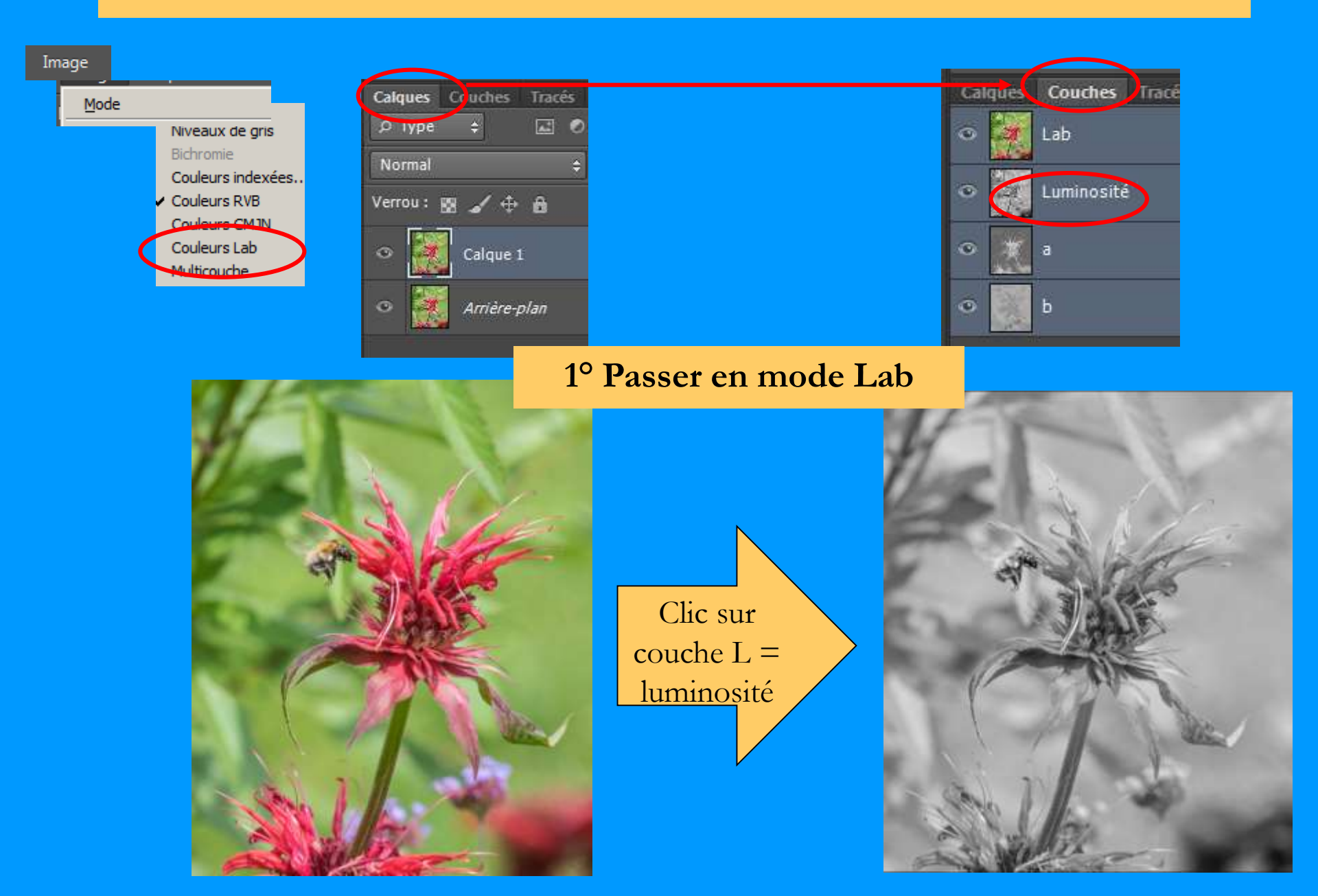

# 2° Convertir en niveau de gris

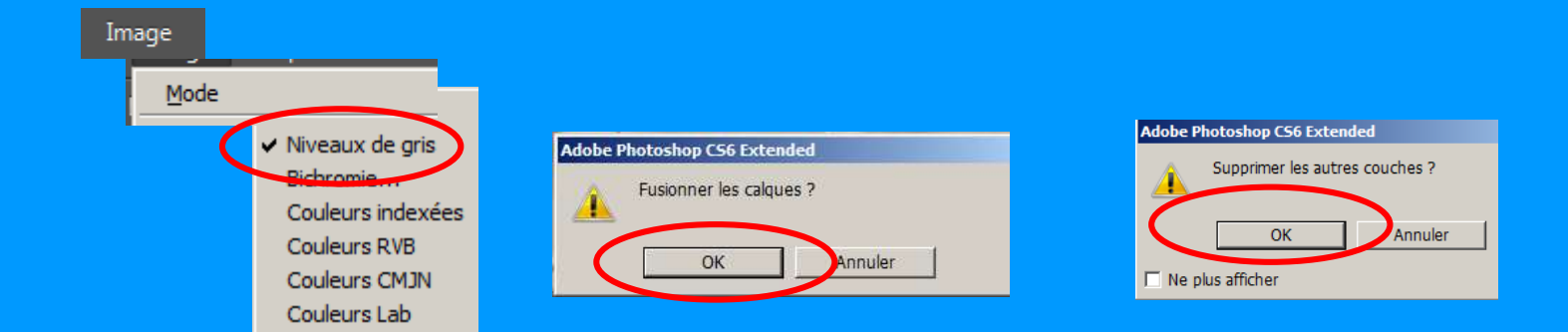

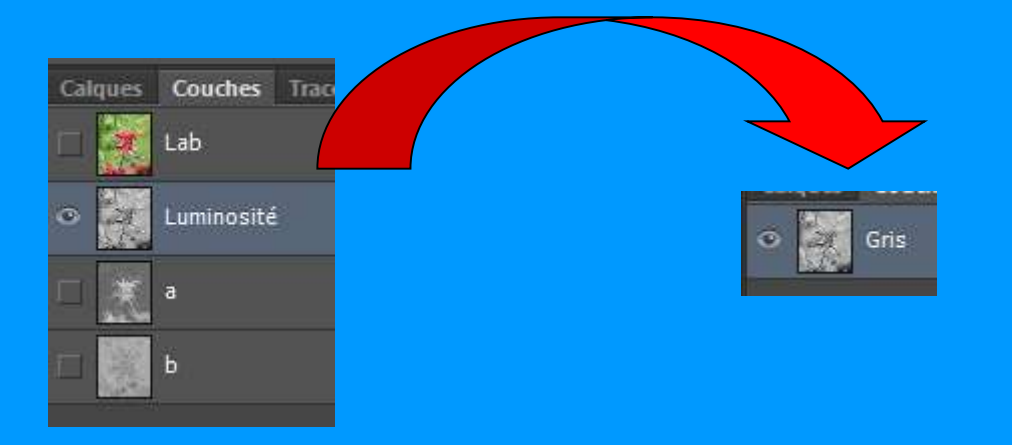

## 3° Ajuster l'image : revenir en calques

#### + foncée = Ctrl +J & modes de fusion produit

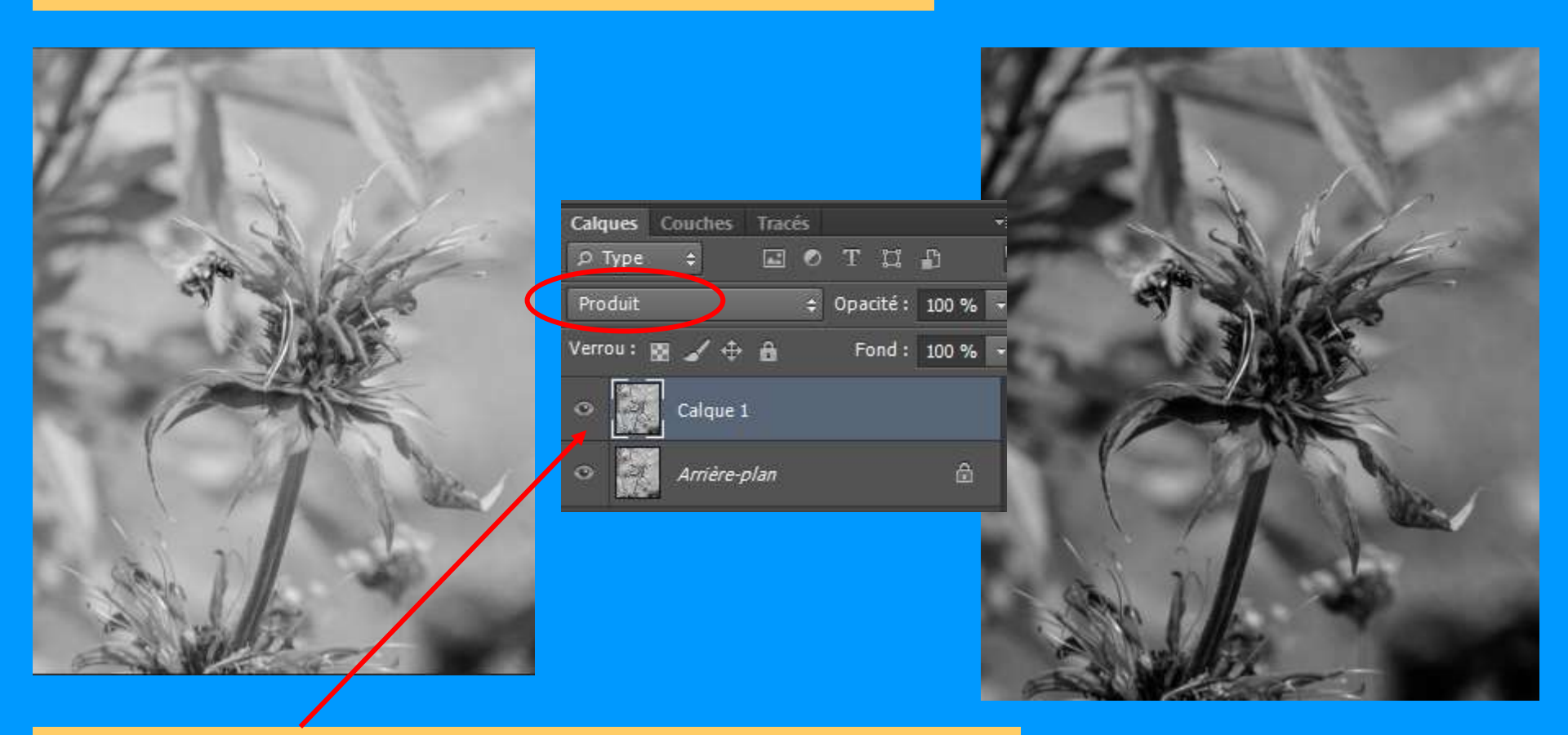

- foncée = Ctrl +J & modes de fusion superposition

Puis ajuster par Opacité

Et Luminosité Contraste

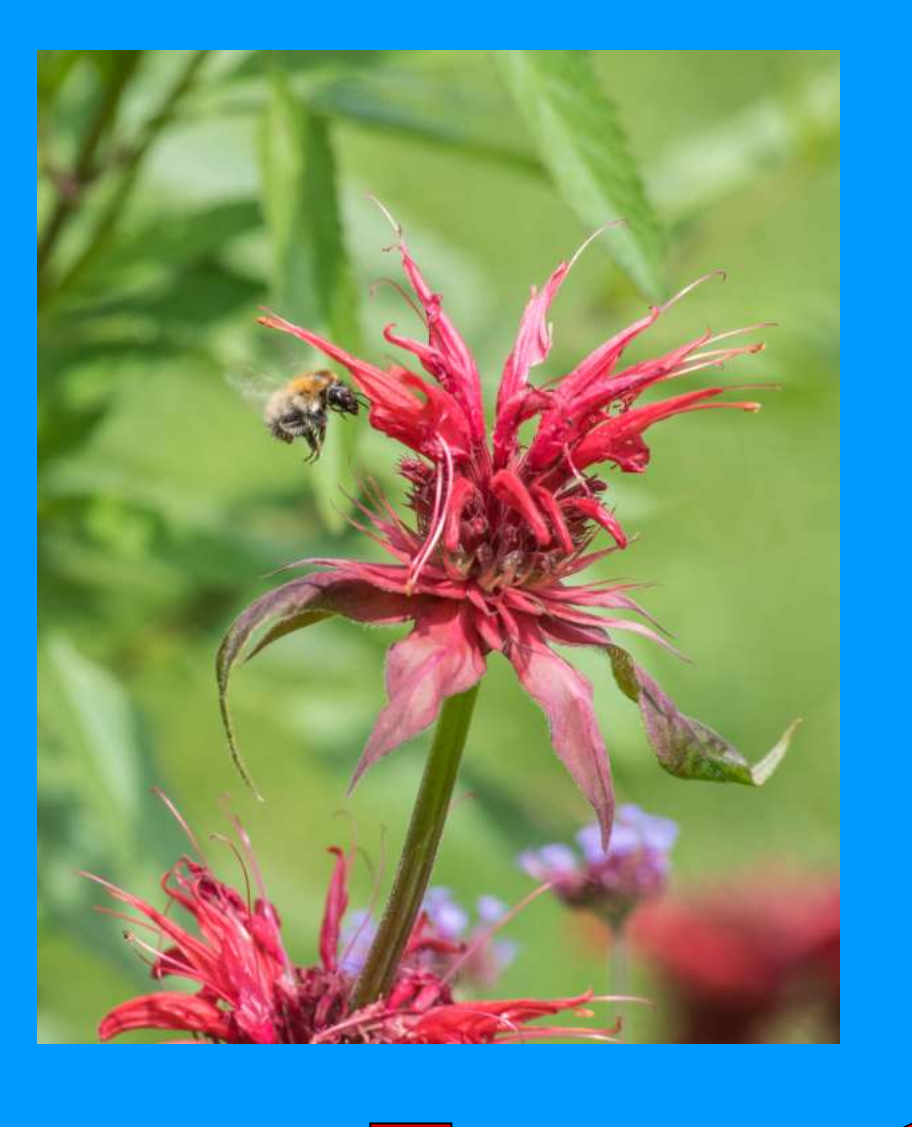

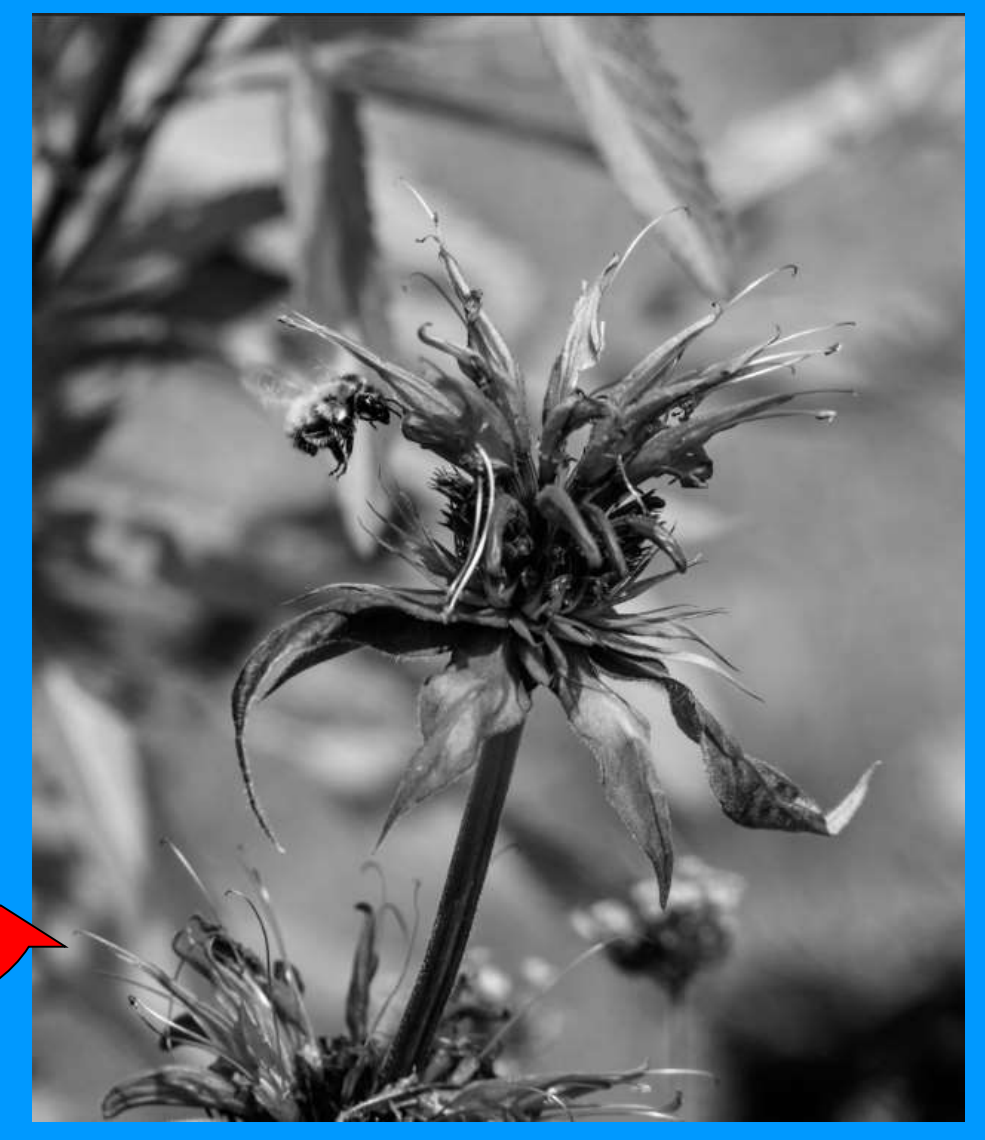

# 3.1 Caméra Raw : Contraste élevé, réglages de base

# 1° Convertir en niveaux de gris

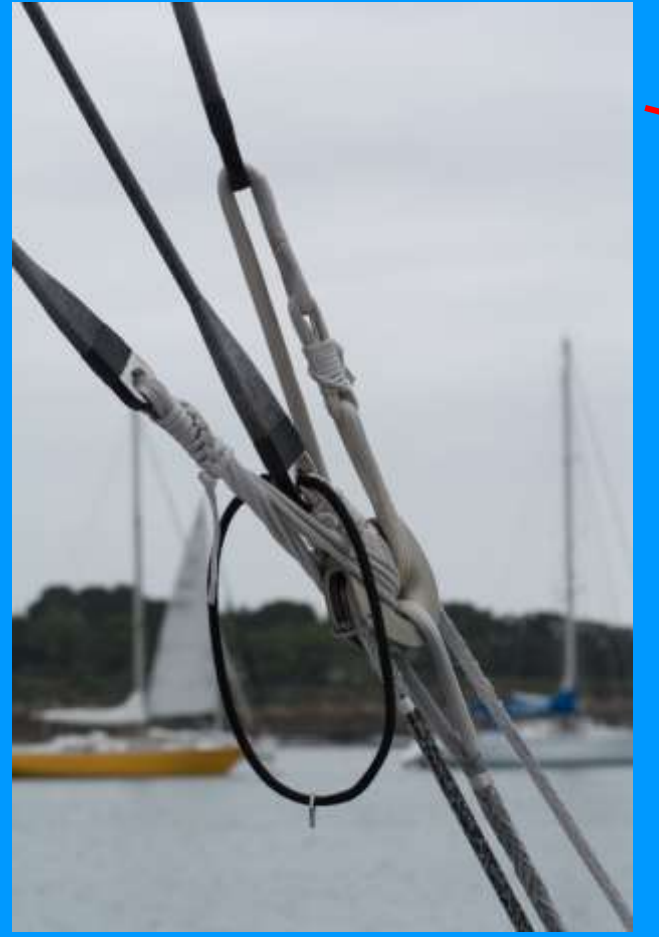

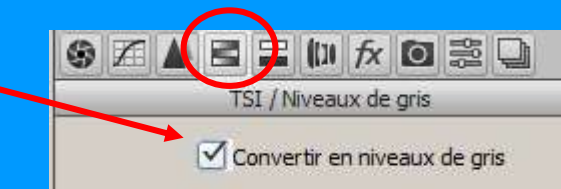

Mélange des niveaux de gris

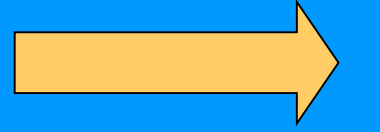

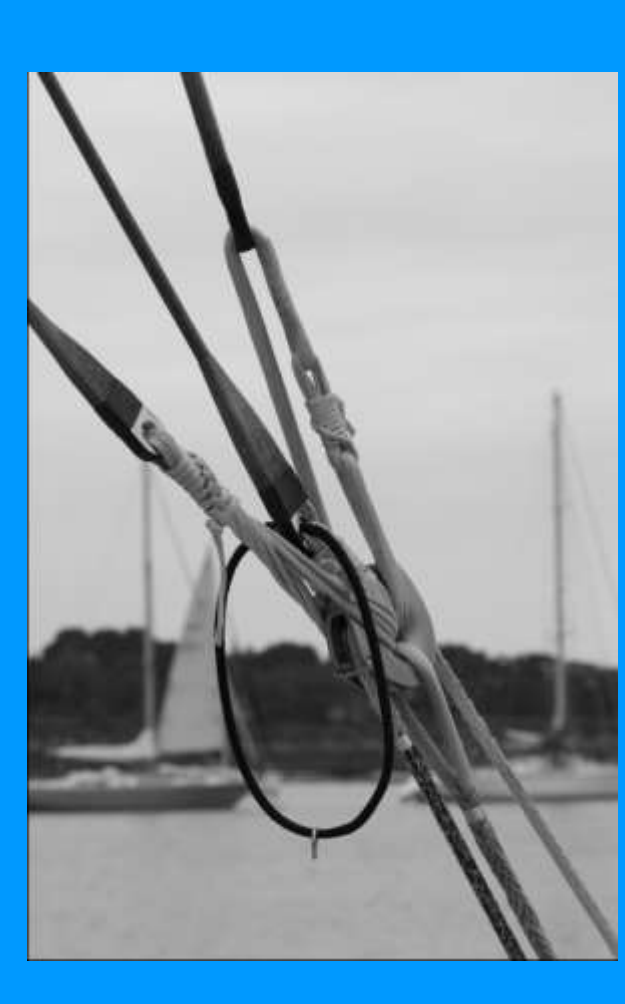

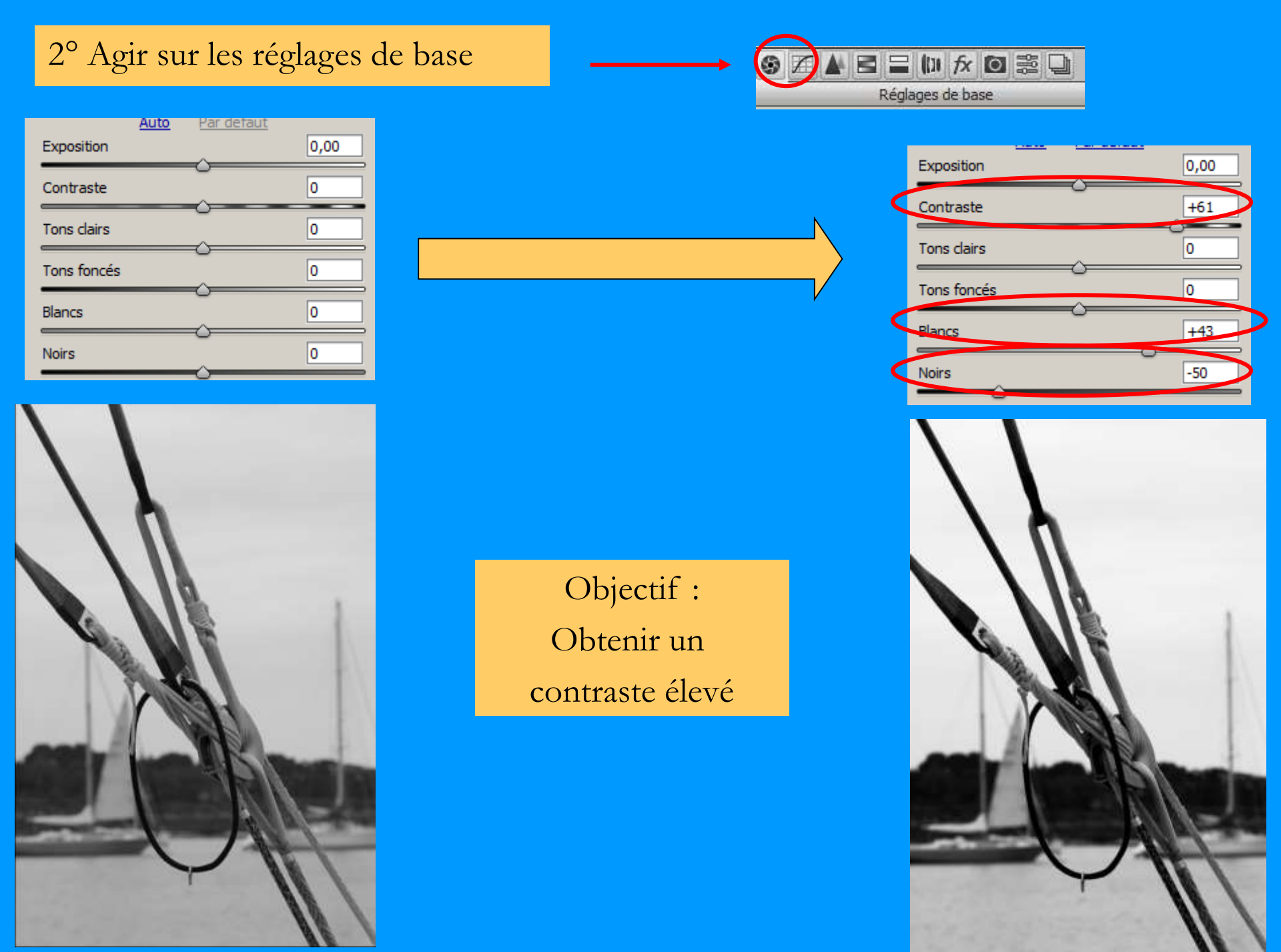

## 3° Améliorer les détails :

La texture Détail zones sombres & claires

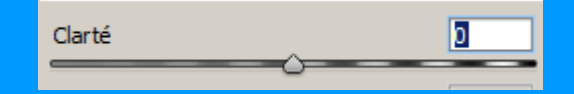

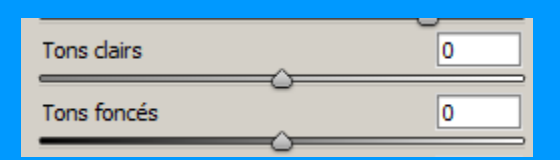

| Clarté | +55 |
|--------|-----|
|        |     |

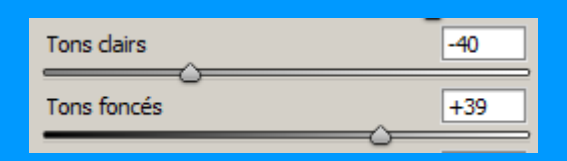

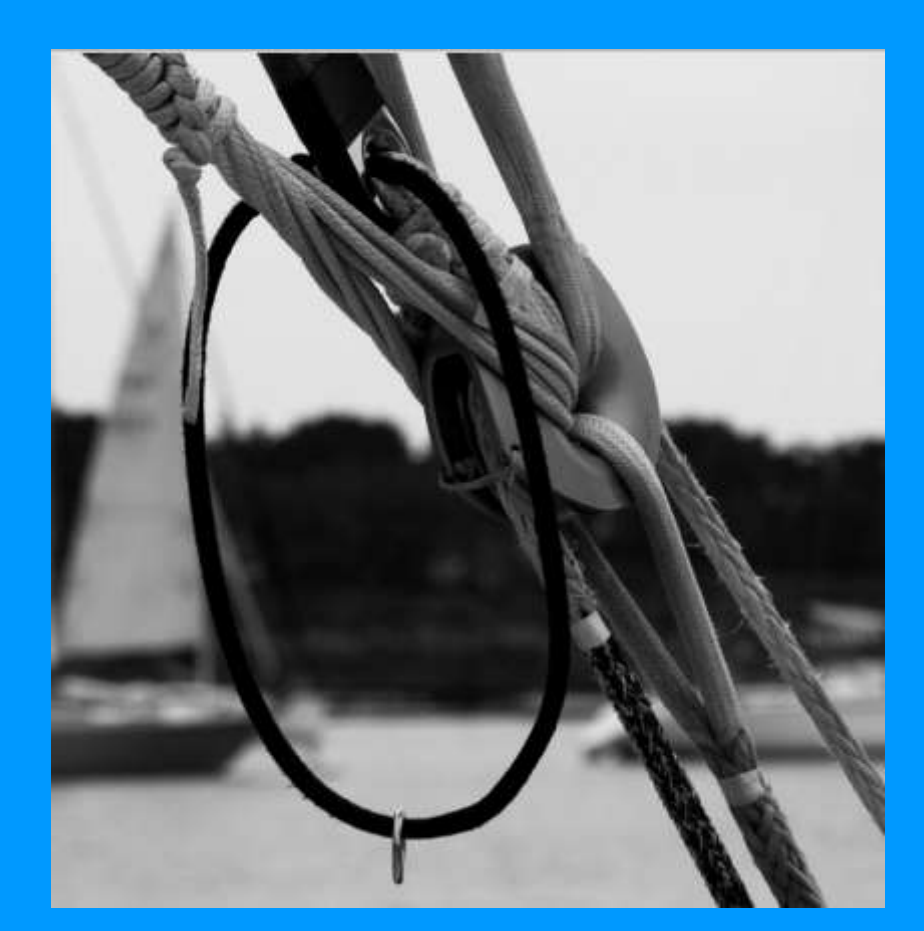

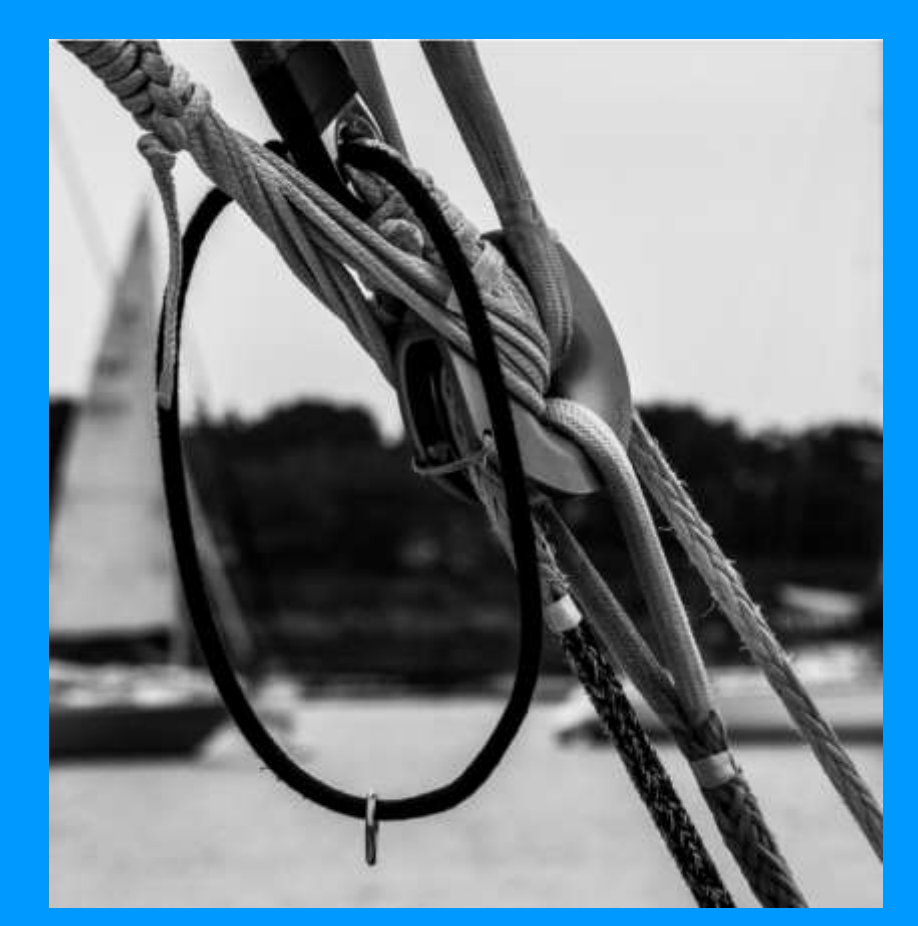

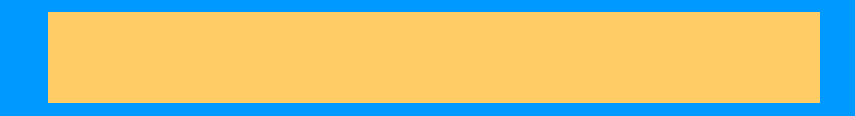